## MindBody App booking guide:

Scarica la app MindBody sul tuo telefono o iPad su App Store o Play Store. Apri l'applicazione e seleziona "Continue with Email". Dovrai iscriverti/accedere usando la stessa email che ci hai dato alla tua prima lezione nel modulo d'iscrizione.

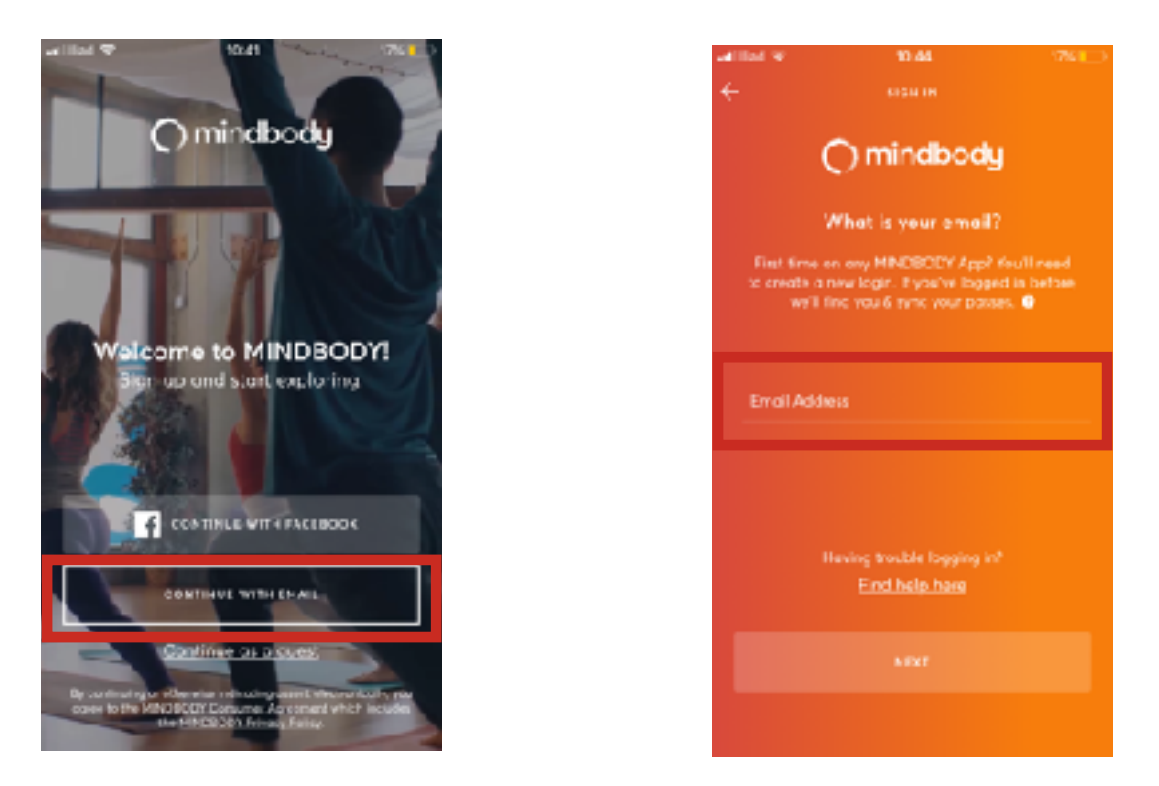

Se sei già iscritto ma non ricordi la password puoi richiederne una nuova. Se questo è il tuo primo accesso segui le istruzioni per creare una nuova password.

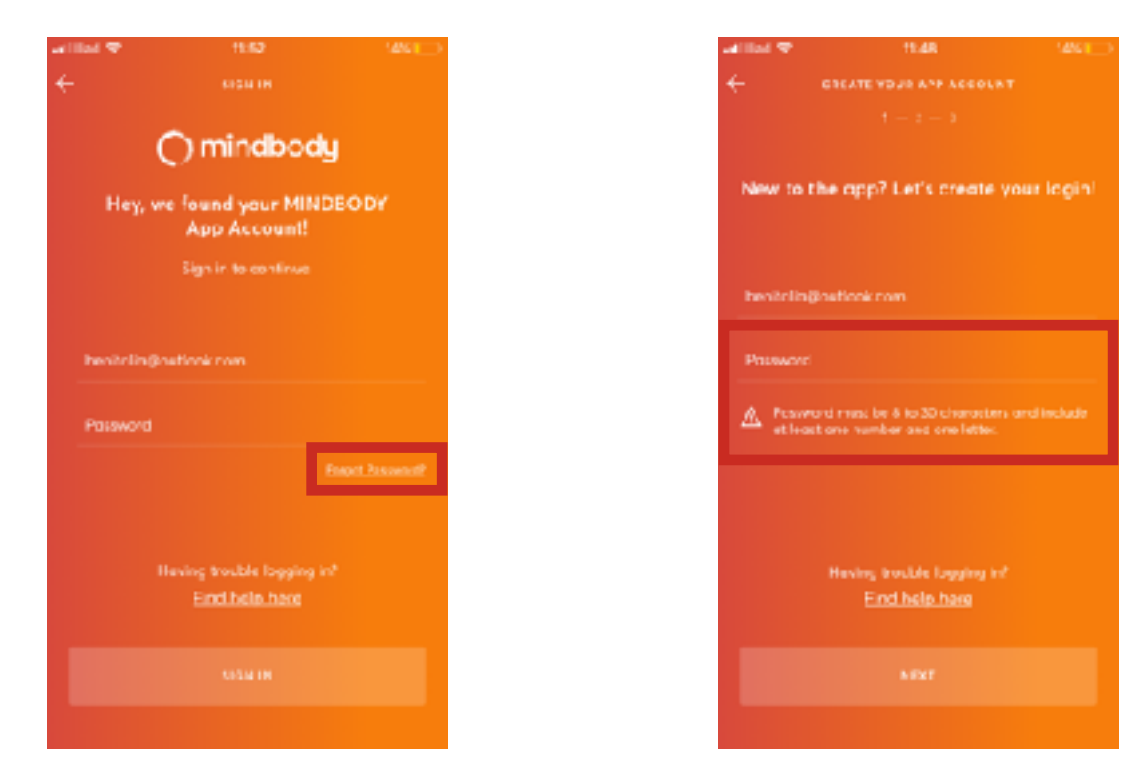

Se sei un nuovo studente dovrai inserire "First Name", "Last Name" e "Select your country", quindi dovrai andare nella tua casella email per confermare l'indirizzo email inserito clikkando sul link ricevuto.

| at that 🗢                  | 11.4R                                                                         | 1461                         |
|----------------------------|-------------------------------------------------------------------------------|------------------------------|
| ÷                          |                                                                               |                              |
|                            |                                                                               |                              |
|                            |                                                                               |                              |
| First non                  |                                                                               |                              |
|                            |                                                                               |                              |
| Laitnan                    |                                                                               |                              |
|                            |                                                                               |                              |
| Select ye                  |                                                                               |                              |
|                            |                                                                               |                              |
| Get another<br>Mathematics | allity means and processes.                                                   |                              |
|                            |                                                                               | <u> </u>                     |
|                            |                                                                               |                              |
|                            |                                                                               |                              |
|                            |                                                                               |                              |
|                            |                                                                               |                              |
|                            |                                                                               |                              |
|                            |                                                                               |                              |
| Op continue<br>opper to th | ing or otherwise indicating assert electric<br>W MINUSCUT Consume Agreement W | chicolity you<br>CF INCLUDES |
|                            |                                                                               |                              |

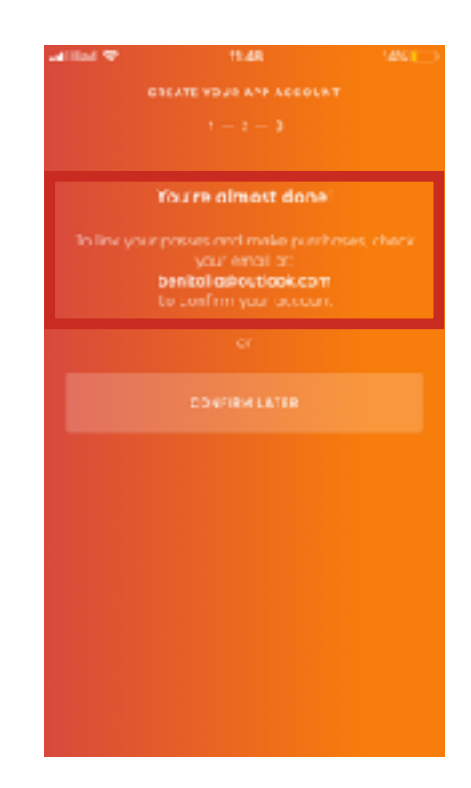

Una volta confermato l'indirizzo email avrai accesso alla APP: clikka su "start finding your favourite business". Se non compariamo subito puoi cercarci come "Hot Yoga Trieste". Se ci salvi tra i "Favorites" appariremo automaticamente quando accedi alla APP. Quindi cerca la lezione che vuoi prenotare e prenota usando il link "Book".

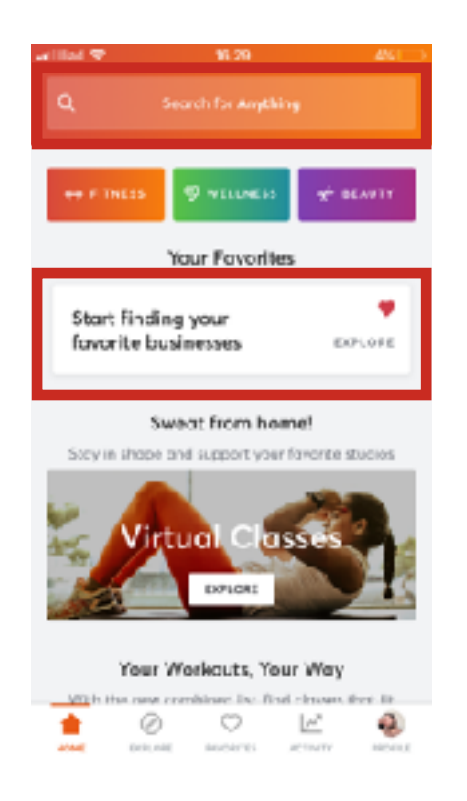

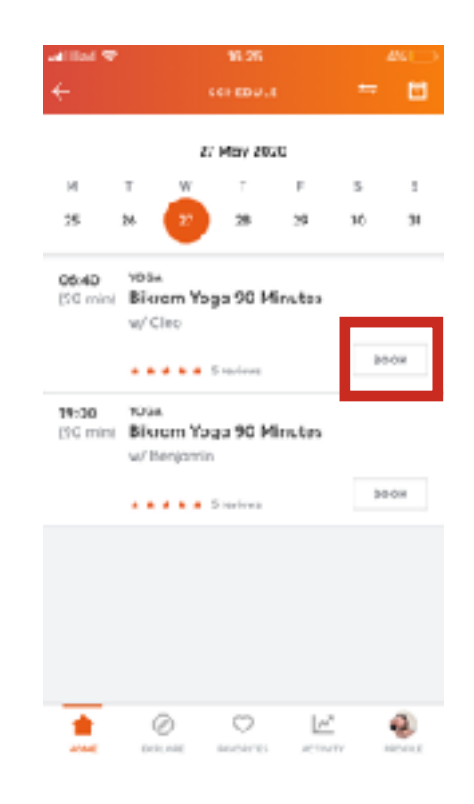